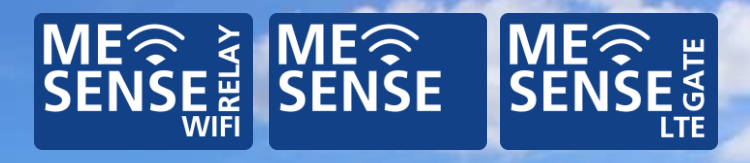

# Bedienungsanleitung

Deutsch

Version 1.0

## Inhaltsverzeichnis

| 1                   | SYSTEMBESCHREIBUNG                                                      | 6        |
|---------------------|-------------------------------------------------------------------------|----------|
| 1.1                 | Funktionalität                                                          | 8        |
| 2                   | GRUNDSÄTZLICHE SCHRITTE / SETUP                                         | 11       |
| 2.1                 | MONTAGEEMPFEHLUNGEN                                                     | 12       |
| 3                   | MONTAGE DES ME SENSE RELAY                                              | 13       |
| 3.1                 | Anschluss                                                               | 13       |
| 4                   | ME SENSE APP                                                            | 14       |
| 4.1<br>4.2          | BASIS-VERSION APP<br>Abo-Version / InApp-Käufe                          | 14<br>14 |
| 5                   | OPTIONEN                                                                | 58       |
| 5.1<br>5.2<br>5.2.1 | ME SENSE GATE LTE<br>ERHÄLTLICHE SENSOREN<br>ME SENSE Temperatur Sensor | 58<br>59 |
| 5.2.2               | ME SENSE Bilge Sensor                                                   |          |
| 5.2.3               | ME SENSE Tür Sensor                                                     | 60       |
| 5.2.4               | ME SENSE Luftdruck                                                      | 61       |
| 5.2.5<br>5.2.6      | ME SENSE Luttreuchtigkeit<br>ME SENSE Beschleunigung                    | 61<br>61 |
| 5.3                 | VERBINDUNG MIT ANDEREN WLAN NETZWERKEN.                                 | 62       |

| 6     | LED ERKLÄRUNG63                |
|-------|--------------------------------|
| 6.1   | ME SENSE RELAY63               |
| 6.1.1 | Gelbe LED63                    |
| 6.1.2 | Blaue LED63                    |
| 6.2   | ME SENSE SENSOREN64            |
| 6.2.1 | Rote LED64                     |
| 7     | BATTERIEWECHSEL BEI SENSOREN65 |
| 8     | TROUBLESHOOTING                |
| 9     | TECHNISCHE DATEN 67            |
| 10    | ZULASSUNG                      |
| 11    | SERVICE / GEWÄHRLEISTUNG71     |
|       |                                |

#### Revisionen

| Version | Datum | Autor |
|---------|-------|-------|
|         |       |       |

1.0 28.06.2022 M. Knipp

#### Abkürzungsverzeichnis

| BT LE | Bluetooth® Low Energy        |
|-------|------------------------------|
| LED   | Light Emitting Diode         |
| V     | Volt                         |
| DC    | Direct Current (Gleichstrom) |
| WLAN  | Wireless Local Area Network  |
| WiFi  | Wireless Fidelity            |

### Abbildungsverzeichnis

| Abbildung 1 - ME SENSE RELAY mit Wifi Antenne & Stromkabel | 5  |
|------------------------------------------------------------|----|
| Abbildung 2 - ME SENSE Sensor                              | 5  |
| Abbildung 3 - ME SENSE Funktionsskizze                     | 7  |
| Abbildung 4 - Screenshot App                               | 10 |
| Abbildung 5 - ME SENSE GATE LTE                            | 58 |
| Abbildung 6 - Positionierung Bilge-Sensor                  | 60 |

#### Lieferumfang

Das Basis-Set besteht aus dem ME SENSE RELAY und einem Temperatur-Sensor.

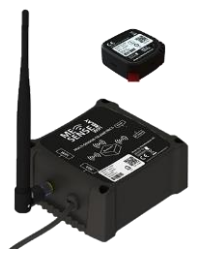

Abbildung 1 – ME SENSE Basis-Set

Das Advanced-Set besteht aus dem ME SENSE RELAY, einem Temperatur-Sensor, einem Tür-Sensor und einem Bilge-Sensor.

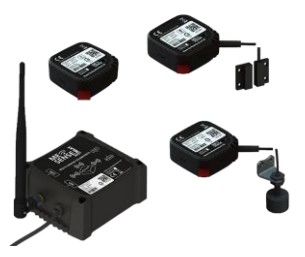

Abbildung 2 – ME SENSE Advanced-Set

### 1 Systembeschreibung

Diese Bedienungsanleitung gilt für folgende Geräte:

- A22702 ME SENSE Relay
- A22703 ME SENSE Temp
- A22704 ME SENSE Humidity
- A22705 ME SENSE Bilge
- A22706 ME SENSE Schock/Impact
- A22707 ME SENSE Pressure
- A22708 ME SENSE Door
- A22709 ME SENSE GATE LTE

Die verschiedenen Geräte der ME SENSE Produktserie sind entwickelt worden, um einen besseren Überblick über den Zustand des eigenen Schiffes zu bekommen, wenn man selbst nicht an Bord ist. Dies gilt zum einen für die lange Zeit des Winterlagers, zum anderen aber auch für die Zeit in der man während der Saison nicht an Bord ist.

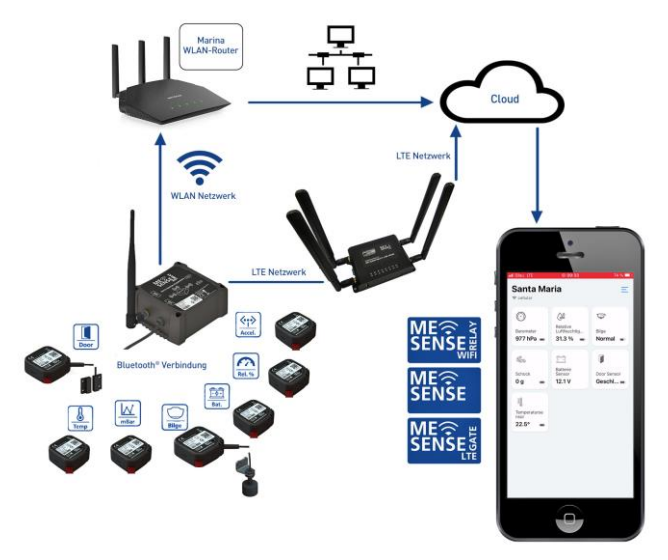

#### Abbildung 3 - ME SENSE Funktionsskizze

Durch unterschiedliche Sensoren werden Messwerte ermittelt, die der Bootseigner aus der Ferne auf seinem Smartphone betrachten kann. Überschreitet ein Messwert eine gesetzte Alarmschwelle, so erfolgt eine unmittelbare Benachrichtigung in der App. Die erreichten Alarmwerte werden in der IoT-Cloud gespeichert und stehen somit bei einem möglichen Versicherungsfall zur Verfügung. Die Verwendung von universeller und moderner IoT-Technologie stellt die Zukunftssicherheit der ME SENSE Produkte sicher. Eine modulare Verwendung der Sensoren ermöglicht jederzeit eine Erweiterung des Systems an Bord.

### 1.1 Funktionalität

#### "ME SENSE RELAY"

Das ME SENSE RELAY ist das zentrale Element des Systems und fungiert als Bridge/Brücke, damit die Messwerte in die Cloud und damit auch in die App gelangen können. Derzeit können bis zu 20 verschiedene ME SENSE Sensoren gleichzeitig mit der Bridge über Bluetooth® verbunden werden. Das Gerät ist zur Stromversorgung an die Bordbatterie angeschlossen.

#### "ME SENSE"

Die Bezeichnung "ME SENSE" bezieht sich auf die verschiedenen Sensoren, die ihre unterschiedlichen Messwerte per Bluetooth Verbindung an das ME SENSE RELAY übertragen. Die jeweiligen Zusätze zeigen an, um welche Art Sensor es sich speziell handelt.

#### "Battery"

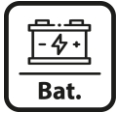

Batteriewächter, bietet die Möglichkeit, die aktuelle Batteriespannung zu überprüfen, ist bereits in das ME SENSE RELAY integriert. "Temp"

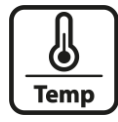

Temperatursensor, kann z. B. zur Überwachung der Batterietemperatur verwendet werden

"Bilge"

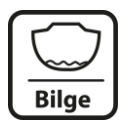

Schwimmerschalter, dient zur Überwachung eines evtl. steigenden Wasserpegels in der Bilge

"Door"

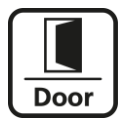

Türsensor, überprüft den Status einer bestimmten Tür oder eines Schotts: ,geschlossen' oder ,offen'

"mBar"

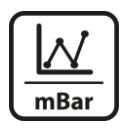

Luftdrucksensor, gibt Informationen über sich schnell ändernde Luftdruckwerte vor Ort

"Rel.%"

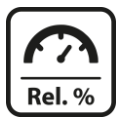

Luftfeuchtigkeit, gibt Informationen über die aktuelle relative Luftfeuchtigkeit vor Ort

#### "Accel."

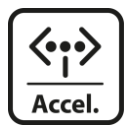

Beschleunigungssensor, misst Erschütterungen, wie sie durch eventuelles Anstoßen als "Beschleunigung" entstehen

Grundsätzlich werden die unterschiedlichen ME SENSE Sensoren ihren jeweiligen Aufgaben entsprechend platziert.

Per Bluetooth® Verbindung übertragen die Sensoren die Telemetrie-Daten an das zentrale Gerät ME SENSE RELAY. Dieses Gerät, auch als Bridge bezeichnet, ist wiederrum mit einem permanent verfügbarem WLAN Netzwerk, z. B. des Yachthafens, verbunden. Diese WLAN Verbindung ermöglicht die regelmäßige Übertragung der erhaltenen Messwerte an einen Server in der Marine IoT Cloud.

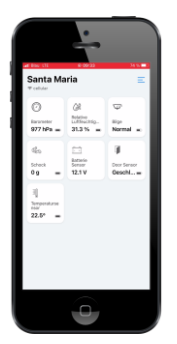

Per Smartphone oder mobilem Endgerät kann der Bootseigner mit der Weatherdock "ME SENSE" App auf die Cloud zugreifen und sich seine Bootsdaten anzeigen lassen. Falls die Messwerte ein selbst definiertes kritisches Niveau erreichen, erfolgt ein Alarm und es können notwendige Schritte sofort eingeleitet werden.

### Abbildung 4 - Screenshot App

### 2 Grundsätzliche Schritte / Setup

- Schließen Sie das ME SENSE RELAY an die Stromversorgung an
- Platzieren Sie die Sensoren an dem vorgesehenen Ort
- Laden Sie die ME SENSE App aus dem App-Store Ihrer Wahl herunter und öffnen diese auf Ihrem mobilen Endgerät
- Legen Sie Ihr eigenes Konto an
- Legen Sie Ihr Boot innerhalb Ihres Kontos an
- Scannen Sie den QR Code und verbinden Sie sich mit dem ME SENSE RELAY
- Verbinden Sie ME SENSE RELAY mit dem von Ihnen bevorzugten WLAN Netzwerk. Dies kann z. B. das WLAN des Yachthafens sein.

#### Wichtig zu beachten:

Aus Gründen der Datensicherheit können öffentliche WLAN Netzwerke, die kein Passwort bzw. keine SSID haben, nicht verwendet werden.

Bitte nutzen Sie nur verschlüsselte WLAN Netzwerke, von denen Sie den Netzwerknamen (SSID) und das Passwort kennen.

- Scannen Sie nacheinander den QR Code und verbinden Sie somit die Sensoren mit dem ME SENSE RELAY
- Registrieren Sie alle eingelesenen Sensoren in Ihr angelegtes Profil

#### 2.1 Montageempfehlungen

Das ME SENSE RELAY sollte so positioniert werden, dass keine anderen technischen Geräte an Bord die WiFi Verbindung zum Router des Marina WLAN-Netzwerkes beeinflussen.

Die ME SENSE Sensoren sollten so angebracht werden, dass sie ihren originären Zweck auch erfüllen können.

Z. B. sollte ein Sensor für Bilgewasser so platziert sein, dass aufsteigendes Wasser innerhalb des Bootes schnellstmöglich erkannt wird.

Z. B. sollte ein Temperatur-Sensor dort angebracht werden, wo eine Temperaturschwankung nach oben oder unten einen Fehler aufzeigt.

## 3 Montage des ME SENSE RELAY

Das ME SENSE RELAY sollte, wenn notwendig, so an Bord installiert werden, dass die täglichen Abläufe nicht gestört werden. Jedoch sollte darauf geachtet werden, dass der bestmögliche Empfang des WLAN Netzwerkes des Yachthafens besteht.

Aufgrund der Verbindung zur Stromversorgung (Bordbatterie) kann die integrierte Sensor-Funktion der Spannungsüberprüfung mit genutzt werden.

### 3.1 Anschluss

- Bordnetz : 12/24VDC (9-32VDC).
- Schließen Sie "Plus" und "Minus" Leitung an den entsprechenden Anschlüssen an der Stromquelle an
- Beide LEDs am Gerät leuchten kurz auf
- Die gelbe LED blinkt rhythmisch
- Die blaue LED blinkt alle 6o Sekunden f
  ür ca.
   2 Sekunden

ME SENSE RELAY WiFi verfügt über eine interne ,Puffer-Batterie'. Falls die Spannungsversorgung unter 10,5 bzw. 21,0 VDC fällt, wird eine automatische Information via Cloud und App an den Schiffseigner generiert, dass die Spannung zu gering ist und die Kommunikation mit den Sensoren nicht mehr erfolgen kann.

## 4 ME SENSE App

Laden Sie die kostenlose App aus dem App Store Ihrer Wahl herunter und starten diese auf Ihrem Smartphone oder Tablet.

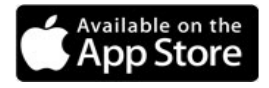

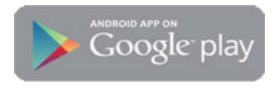

### 4.1 Basis-Version App

In der Basis-Version der App ohne Abonnement können der Batteriespannung-Prüfer und der Temperatur-Sensor ohne Laufzeitbeschränkung verwendet und mit den jeweils aktuellen Werten angezeigt werden.

### 4.2 Abo-Version / InApp-Käufe

Wenn Sie weitere Sensoren zur Überwachung und zur Anzeige auf dem Smartphone verwenden wollen, dann benötigen Sie das App-Abonnement. Hier können bis zu 20 Sensoren und bis zu 10 Schalter (On/Off) gleichzeitig verwendet, verwaltet und angezeigt werden.

Das Abonnement hat eine Laufzeit von 12 Monaten. Nach Laufzeitende werden die Messwerte in den Kacheln nicht mehr angezeigt und die Funktionalität entspricht wieder der Grundversion der App.

Der Abo-Preis beträgt Euro 29,99€.

#### Nach dem Start der App sehen Sie diesen Bildschirm

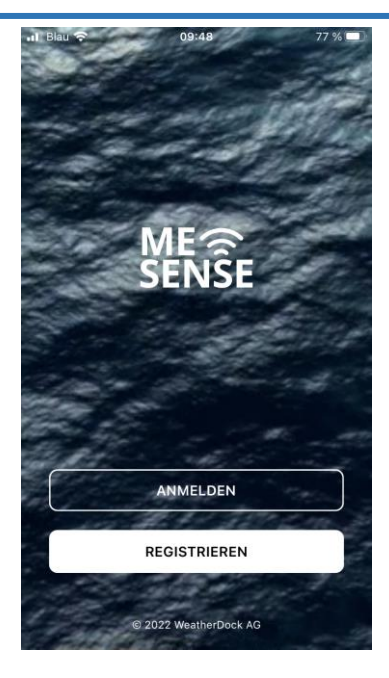

Klicken Sie auf "Registrieren", um Ihr Nutzerprofil anzulegen

Geben Sie Ihre E-Mail und ein Passwort ein.

Sobald Sie auf "Registrieren" klicken, wird Ihnen per E-Mail ein 6-stelliger Verifizierungscode zugesendet.

Geben Sie den Verifizierungscode ein, den Sie per E-Mail erhalten haben und klicken Sie erneut auf "Registrieren"

| Neuen Account anlegen                                                                                                    |     |
|----------------------------------------------------------------------------------------------------|-----|
| E-Mail *                                                                                                    |     |
| E-Mail                                                                                                    |     |
| Passwort *                                                                                                    |     |
| mindestens 8 Zeichen                                                                                                    | ⋗   |
| REGISTRIEREN                                                                                                    |     |
| Verifizierungscode bestätigen                                                                                                    |     |
|                                                                                                    |     |
|                                                                                                    |     |
|                                                                                                    |     |
|                                                                                                    |     |
| Durch klicken auf Registrieren, stimmen Sie unsere<br>Allgemeinen Geschäftsbedingen und unserer<br>Datenschutzerklisung zu<br>® WeatherDock AG | n   |
| a 1 Dau 🕆 🛛 09.40 7                                                                                                    |     |
| Registrierung bestätigen                                                                                                    |     |
| Verifizierungscode *                                                                                                    |     |
| Gib den sechsstelligen Code ein                                                                                                    |     |
| BESTÄTIGEN                                                                                                    |     |
| Code erneut zusenden Zum Log                                                                                                    | gin |

Nach einer erfolgreichen Registrierung werden Sie aufgefordert, Ihrem Profil ein Boot hinzu zu fügen.

11:40

...I LTE -

#### Boot hinzufügen

Starte mit der Installation indem du dein Boot hinzufügst.

Installation beginnen

Konfigurieren Sie Ihr Boot mit den entsprechenden Angaben zu Name, Bootstyp, Material, Länge und Tiefgang.

Drücken Sie anschließend auf "Speichern" und Sie werden automatisch weitergeleitet

| 11:41                    |            |           |
|--------------------------|------------|-----------|
| Abbrechen                | Neues Boot | Speichern |
| Bootsname *<br>kuddel2   |            |           |
| Boots Typ *<br>Segelboot |            |           |
| Boot Material *<br>GFK   |            |           |
| Länge *<br>14 Meter      | 0          |           |
| Tiefgang *<br>1 Meter    | 0          |           |
|                          |            |           |
|                          |            |           |
|                          |            |           |
|                          |            |           |
|                          |            |           |

Im nächsten Schritt werden Sie gebeten, das ME SENSE RELAY in die App einzubinden

Tippen Sie auf "ME SENSE RELAY konfigurieren" 11:41

#### kuddel2

#### **Relay einrichten**

Beginne die Konfiguration mit der Einbindung des ME SENSE Relay.

ME SENSE Relay konfigurieren

Um den QR Code auf dem ME SENSE RELAY Gerät scannen zu können, müssen Sie zunächst die Zugriffsrechte für Kamera und für Bluetooth erteilen

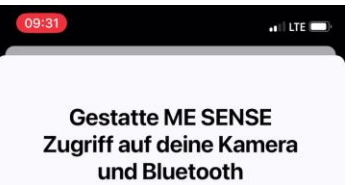

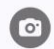

#### Kamera Zugriff

Der Zugriff auf deine Kamera wird benötigt um den QR-Code auf deinen Geräten zu scannen.

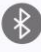

#### **Bluetooth Zugriff**

Um das Relay einzurichten, muss sich die App per Bluetooth mit deinem Relay verbinden.

Du kannst deine Auswahl jederzeit in deinen Geräteeinstellungen ändern. Wenn du den Zugriff jetzt gestattest, musst du dieses in Zukunft nicht noch einmal tun.

Weiter

Im nächsten Schritt erfolgt noch eine Abfrage, um mögliche Fehler direkt im Vorfeld zu eliminieren.

Tippen Sie im Anschluss auf "Weiter".

11:42 🖬 LTE 🗔 **Relay einrichten** Zum einrichten muss sich dein Telefon mit dem Relay per Bluetooth verbinden um eine Wifi Verbindung einzurichten. Bevor du damit beginnst, stelle folgendes sicher. Ist das Relay eingeschalten? Das Relay sollte an deiner Bordbatterie (12 oder 24 Volt) angeschlossen sein. Das blaue Licht an deinem Relay sollte schnell blinken. Hast du ein verfügbares Wifi in der Nähe? In den nächsten Schritten muss das Relay über ein Wifi mit dem Internet verbunden werden Ein falsches Wifi Passwort ist eine häufige Ursache für Verbindungsfehler. Beginne jetzt, indem du den QR-Code auf deinem Relay scannst oder manuell eingibst. Weiter

Das Dialog-Fenster öffnet sich und Sie können mit der Kamera Ihres mobilen Endgerätes bequem den QR Code scannen, der auf dem ME SENSE RELAY Gerät abgebildet ist.

Alternativ können Sie den Konfigurierungscode auch manuell eingeben. Achten Sie auf die exakte Schreibweise mit Groß- und Kleinbuchstaben. Sie finden diesen unmittelbar unterhalb des QR Codes.

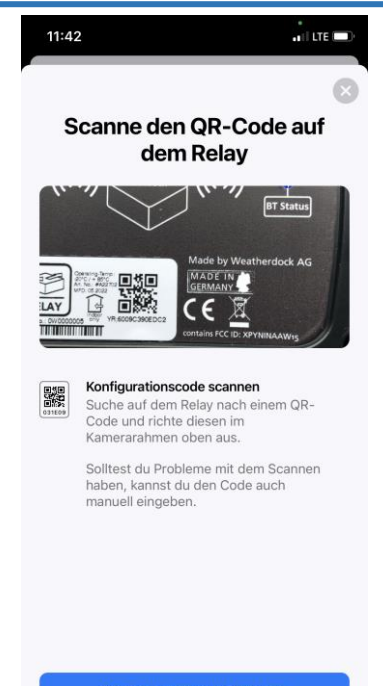

QR-Code manuell eingeben

Sie sehen diese Bestätigung über das erfolgreiche einlesen des ME SENSE RELAY

Fügen Sie nun das WLAN Netzwerk hinzu, das Sie verwenden möchten, indem Sie auf "WLAN Hinzufügen" klicken.

Auf diesem Weg können Sie für unterschiedliche Yachthäfen bis zu 8 unterschiedliche WLAN-Netzwerke verwenden. ME SENSE RELAY erkennt automatisch das Netz mit dem stärksten Signal und verbindet sich mit diesem.

| 08:52                                     |          |
|-------------------------------------------|----------|
| Wifi einrichten                           | 8        |
| e le le le le le le le le le le le le le  |          |
| ME SENSE Relay<br>6009C390EDC2            |          |
| WLAN Hinzufügen                           |          |
| Als nächstes verbinde dein Relay mit eine | em WLAN. |

Je nachdem, in welcher Form Ihnen die Zugangsdaten für das WLAN Netzwerk vorliegen, können Sie die Daten per Hand eingeben, oder ggfs. einen QR Code scannen.

Achten Sie auf die exakt korrekte Schreibweise mit Großund Kleinbuchstaben.

Verwenden Sie keine offenen Netzwerke ohne Passwort, sondern nur verschlüsselte WLAN Netzwerke, von denen Ihnen der Netzwerkname (SSID) und das Passwort vorliegen.

Nutzen Sie alternativ einen LTE Hotspot und generieren Sie Ihren eigenen Zugang, um die ME SENSE Sensordaten in die Daten-Cloud hochzuladen.

| Abbrechen WLAN Hinzuf       | Speichern |
|-----------------------------|-----------|
| NEUES WLAN HINZUFÜGEN       |           |
| Name (SSID)<br>Netzwerkname |           |
| Passwort<br>Passwort        | Ø         |
|                             |           |

QR-Code Scannen

Sie sehen, dass Ihr WLAN Netzwerk erfolgreich gefunden wurde.

Zur endgültigen Einrichtung des WLAN Netzwerkes mit dem ME SENSE RELAY tippen Sie bitte auf "Relay mit WLAN verbinden".

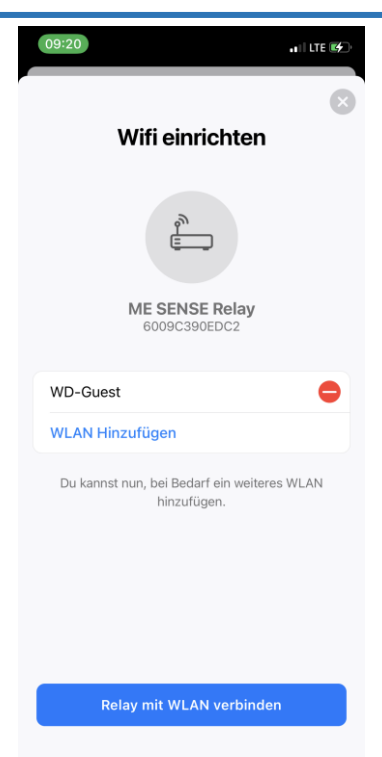

Sie können mitverfolgen, wie die Verbindung aufgebaut und etabliert wird.

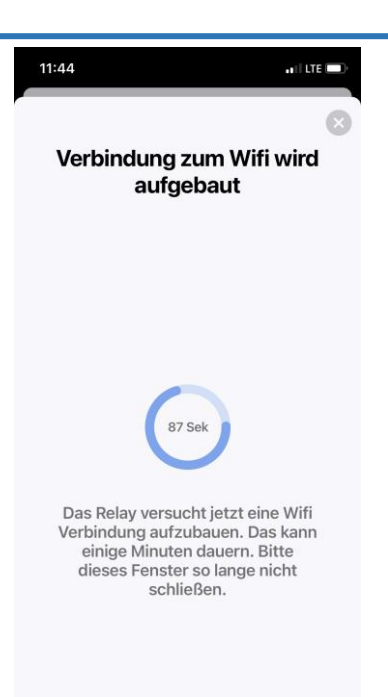

Das ME SENSE RELAY ist nun erfolgreich mit dem WLAN Netzwerk verbunden.

Zur Kontrolle können Sie am ME SENSE RELAY die blaue LED beobachten.

Alle 60 Sekunden leuchtet diese für 1 Sekunde.

Bestätigen Sie mit "OK".

| 11:45II LTE                                                                                                    |
|----------------------------------------------------------------------------------------------------|
| $\otimes$                                                                                                    |
| Verbindung erfolgreich                                                                                                    |
| Das Relay ist jetzt eingerichtet und mit<br>dem Internet verbunden. Du kannst jetzt<br>damit beginnen deine Geräte (Sensoren) |

mit dem Relay zu verbinden.

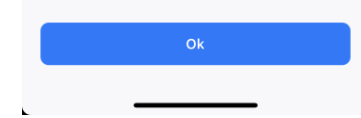

Sie gelangen automatisch in die Hauptansicht der App.

Hier werden die einzelnen Sensoren in Kachelform angezeigt

Da das ME SENSE RELAY auch als Batteriespannungs-Sensor arbeitet, sehen Sie bereits einen ersten Sensorwert.

Nun können Sie damit beginnen, Ihre ME SENSE Sensoren in das System zu integrieren.

Klicken Sie auf "Gerät hinzufügen".

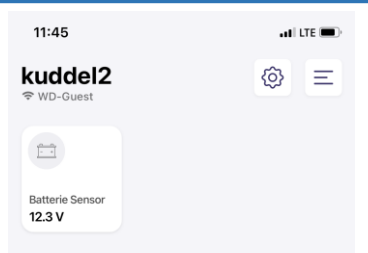

#### Geräte einrichten

Füge jetzt deine Geräte (Sensoren) hinzu.

Gerät hinzufügen

Bevor Sie den QR Code des Sensors einscannen, entfernen Sie bitte zuerst den Batterieschutz. Ziehen Sie dazu den Streifen einfach raus.

Diese Anzeige erscheint zur Sicherheit, um nochmals zu überprüfen, ob tatsächlich alles OK ist und Fehlermeldungen vermieden werden können.

Tippen Sie bitte auf "Weiter"

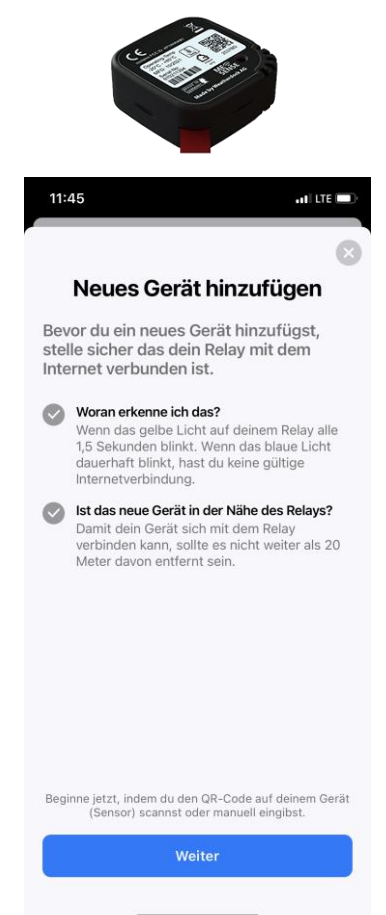

Das Dialog-Fenster öffnet sich und Sie können mit der Kamera Ihres mobilen Endgerätes bequem den QR Code scannen, der auf dem Gerät abgebildet ist.

Alternativ können Sie den Konfigurierungscode auch manuell eingeben. Achten Sie auf die exakte Schreibweise mit Groß- und Kleinbuchstaben.

Sie finden diesen unmittelbar unterhalb des QR Codes

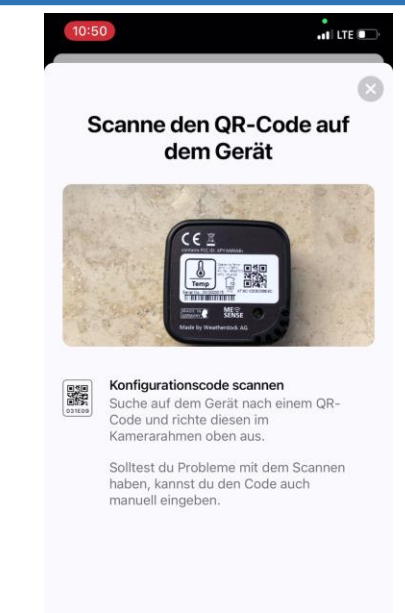

QR-Code manuell eingeben

Damit Sie die unterschiedlichen Sensoren besser unterscheiden können, können Sie für jeden Sensor eine eigene Bezeichnung eingeben, die dann in der App angezeigt wird.

Tippen Sie dazu in das Eingabefeld.

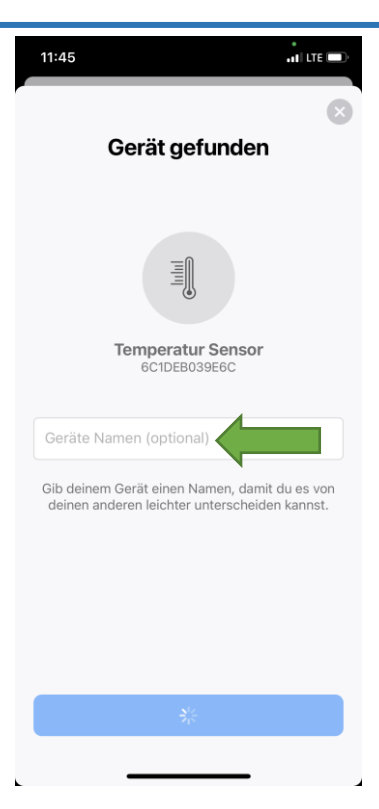

Über die Tastatur können Sie den neuen Sensornamen eingeben.

Drücken Sie zum Abschluss auf die "Enter-Taste" Ihrer Tastatur, damit Sie zur Anzeige zurück gelangen.

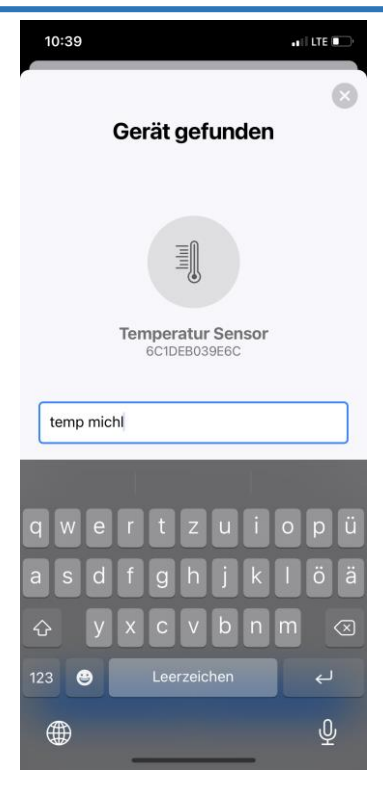

#### Mit "OK" können Sie Ihre Eingabe bestätigen.

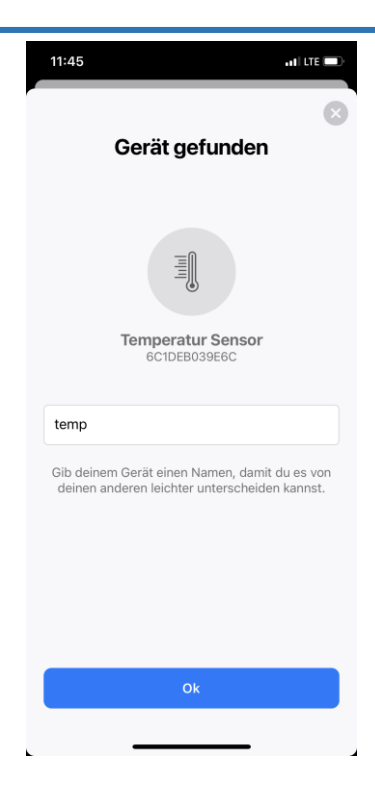

Ihnen wird angezeigt, dass der eingescannte Sensor ordnungsgemäß eingelesen ist und zur Verbindung mit dem ME SENSE RELAY bereit ist.

Erst nach dieser Verbindung wird die Kachel des Sensors in der Übersicht angezeigt.

Tippen Sie auf "Dieses Gerät verbinden".

Sie haben hier auch die Möglichkeit, ggfs. direkt weitere Sensoren einzuscannen und diese dann gleichzeitig mit dem ME SENSE RELAY verbinden zu lassen.

Damit Sie sich von der korrekten Installation der Sensoren überzeugen können, empfehlen wir Ihnen, Schritt für Schritt vorzugehen und jeden Sensor separat nacheinander zu verbinden.

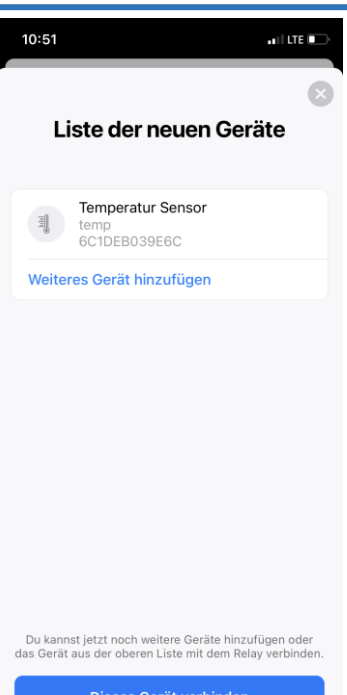

Dieses Gerät verbinden

Sie können wieder in Echtzeit miterleben, wie die Verbindung etabliert wird.

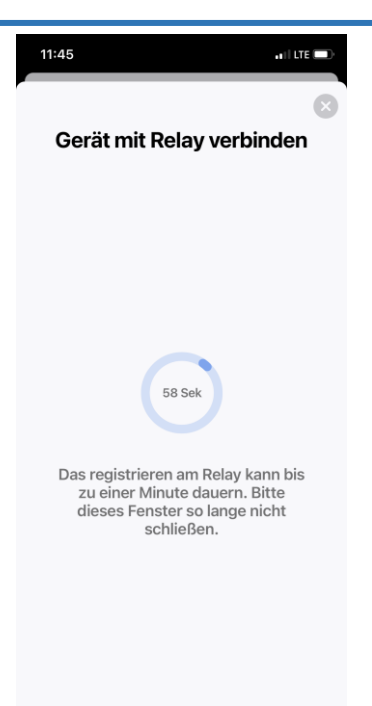

Der Sensor wurde erfolgreich mit dem ME SENSE RELAY verbunden.

Bis zum erstmaligen Empfang der Daten des Sensors, kann es etwas dauern.

Tippen Sie auf "OK". Sie werden wieder in die zentrale Ansicht der ME SENSE App geführt.

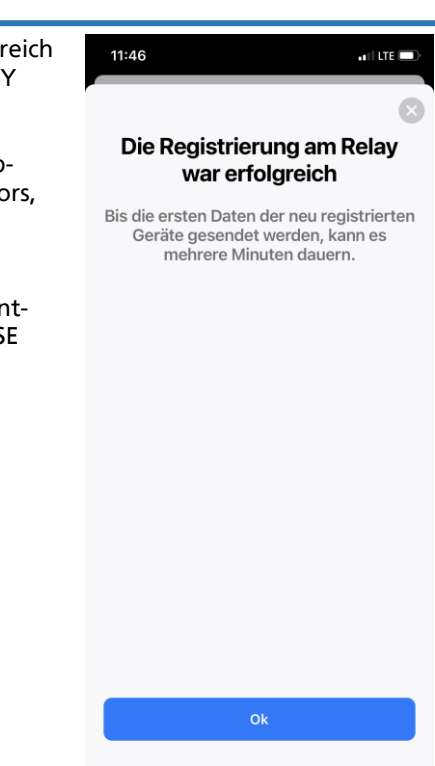
Sobald die Daten des Sensors empfangen werden, sehen Sie den jeweils aktuellen Wert, in diesem Fall die aktuelle Temperatur.

In der Kachel sehen Sie zusätzlich den Batteriestatus des Sensors und die Verbindungsqualität.

| 11:46                     |               | ••1 | LTE 🔲 |
|---------------------------|---------------|-----|-------|
| kuddel2<br>≎ WD-Guest     |               | Ø   | Ξ     |
|                           | ∃][           |     |       |
| Batterie Sensor<br>12.2 V | temp<br>25.5° |     |       |

Wenn Sie einen weiteren Sensor Ihrem System hinzufügen möchten, dann tippen Sie bitte auf das "Zahnrad-Symbol".

Anschließend tippen Sie auf "Gerät hinzufügen".

Der Dialog und die Vorgehensweise vom ersten Sensor wiederholt sich.

Wenn Sie alle Sensoren verbunden haben, gelangen Sie automatisch wieder zurück zur zentralen Anzeige der App.

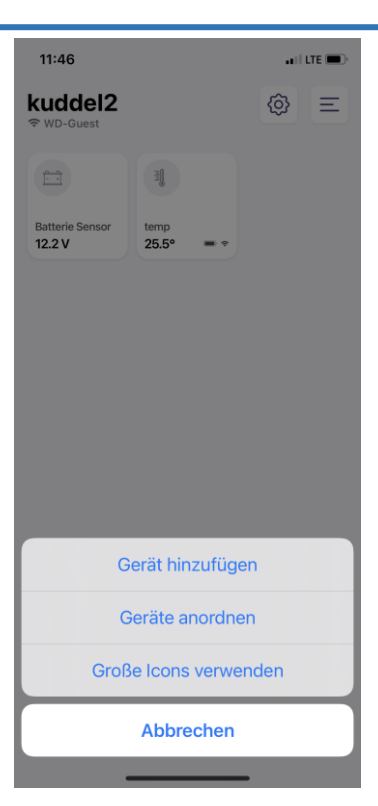

Sie sehen eine Übersicht sämtlicher Geräte, die nun in Ihr ME SENSE System eingebunden sind.

Gleichzeitig stellen Sie fest, dass nur die Werte vom zuerst eingelesenen Sensor sichtbar sind. Alle weiteren Sensoren sind ausgegraut.

Die ME SENSE App steht im Apple Store und im Google Play Store kostenlos zum Download bereit, Das Basis-Set (Batteriespannung und Temperatur-Sensor) sind in der Grundversion der App ohne weiteres zu verwenden. Falls weitere Sensoren dazu kommen, ist ein Jahres-Abo erforderlich, das in der App über den App Store erworben werden kann. Für die Laufzeit von 12 Monaten ist im Abo die Verwendung von bis zu 20 Sensoren und von bis zu 10 Schalter (ON/OFF) möglich. Der Abo-Preis beträgt Euro 29,99 €.

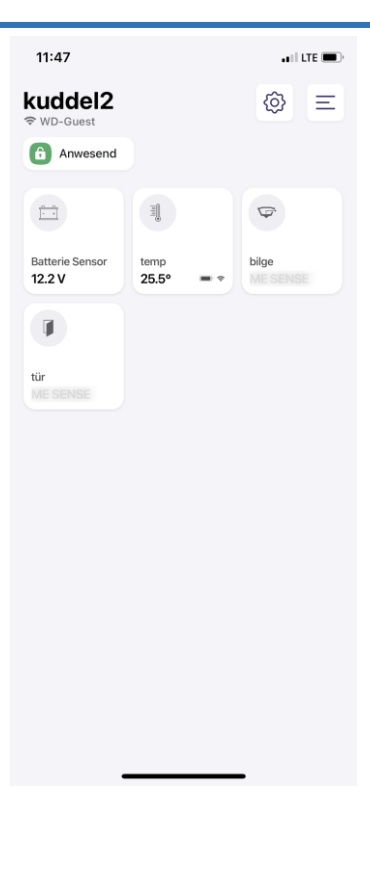

Tippen Sie auf eine ausgegraute Kachel, und Sie erhalten diese Anzeige

#### Abonnement abschließen

Hier können Sie ein Abo abschließen, indem Sie in den App Store weitergeleitet werden.

#### Aktivierungscode eingeben

Sollten Sie das ME SENSE Advanced Set erworben haben, können den mitgelieferten Aktivierungscode einmalig eingeben, um ein Jahresabonnement kostenlos freizuschalten.

# Bestehendes Abonnement verweden

Sie können ein bereits für Ihr Profil bestehendes Abo verwenden.

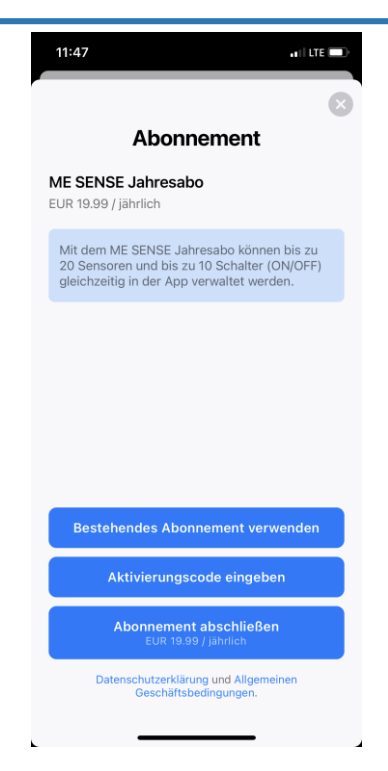

|                                                               | 11:48 .1    LTE -                                                             |
|---------------------------------------------------------------|-------------------------------------------------------------------------------|
| Abbrechen Abonnement                                          | 8                                                                             |
| BITTE WÄHLE EIN ABONNEMENT                                    | Abonnement                                                                    |
| ME SENSE Jahresabo<br>EUR 19.99 / jährlich (Aktivierungscode) |                                                                               |
|                                                               | Aktivieren                                                                    |
|                                                               | Gib den achtstelligen Code ein. Der Code kann nur<br>einmal verwendet werden. |
|                                                               |                                                                               |
|                                                               |                                                                               |
|                                                               |                                                                               |
|                                                               |                                                                               |
|                                                               |                                                                               |
|                                                               |                                                                               |
|                                                               | Zurück                                                                        |
|                                                               |                                                                               |

Gehen Sie den Anweisungen entsprechend vor und Sie gelangen zu dieser Anzeige.

Tippen Sie auf "Fertig", damit Sie die Werte aller verbundenen Sensoren sehen können.

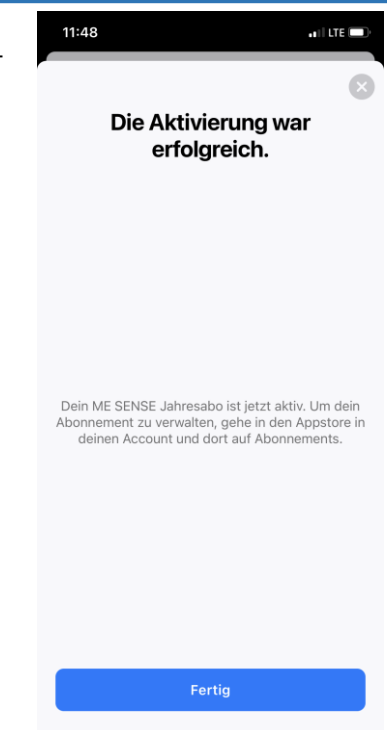

Fertig ist Ihre ME SENSE Kommandozentrale, wo Sie sämtliche Werte im Blick haben.

Über das Zahnrad-Symbol können Sie die Größe der Kacheln ändern, oder auch die Kacheln anders anordnen.

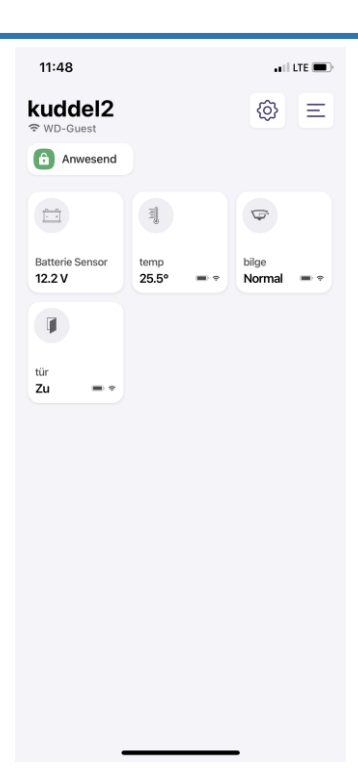

Wenn Sie auf die Kachel eines bestimmten Sensors tippen, dann erhalten Sie detaillierte Informationen. Sie können diese Anzeige nach unten weiter scrollen.

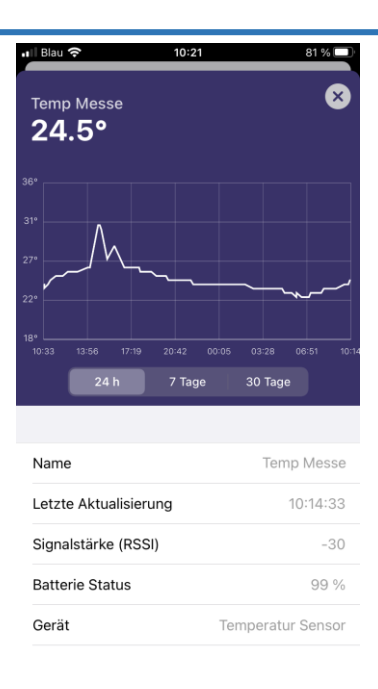

Sie haben außerdem die Möglichkeit, die Alarmschwellen, bei denen ein Alarm generiert werden soll, selbst zu konfigurieren. Wenn Sie z. B. mehrere Temperatur-Sensoren verwenden, machen unterschiedliche Alarmschwellen Sinn.

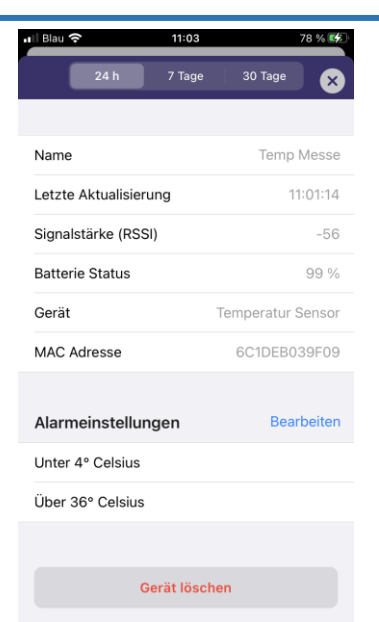

Wählen Sie die Werte, je nach dem wo der Sensor verwendet werden soll.

Klicken Sie anschließend auf "Speichern". Über das "X" gelangen Sie zurück in die Kachelansicht.

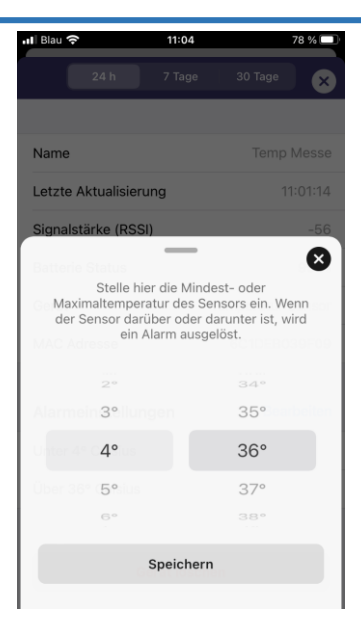

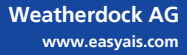

Wenn Sie einen ME SENSE Tür-Sensor verwenden, dann haben Sie in der App die Möglichkeit anzugeben, ob Sie an Bord "Anwesend" sind, oder ob sie nicht an Bord "Abwesend" sind.

Durch Antippen können Sie zwischen "Anwesend" und "Abwesend" wechseln.

Bei "Abwesend" ist der Tür-Sensor aktiviert und sendet nun beim Öffnen der Tür eine Alarm-Meldung.

Der rote Punkt in der Kachelanzeige des Tür-Sensors zeigt ebenfalls an, dass der Sensor "scharf geschaltet" ist.

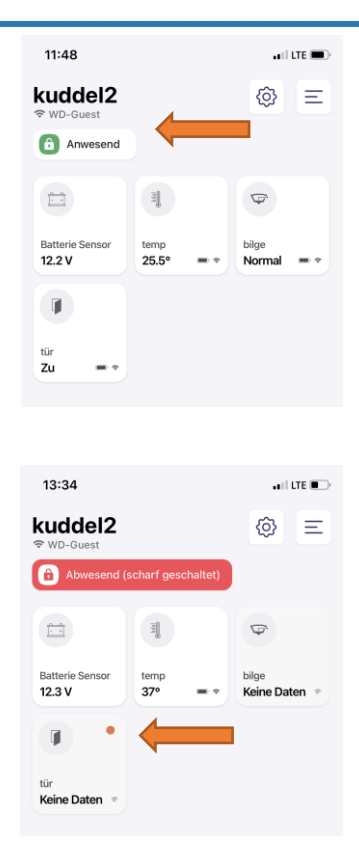

Hier sehen Sie eine Alarm-Meldung für eine geöffnete Tür in Ihrer Abwesenheit.

Tippen Sie auf die Kachel, um mehr Informationen zu erhalten.

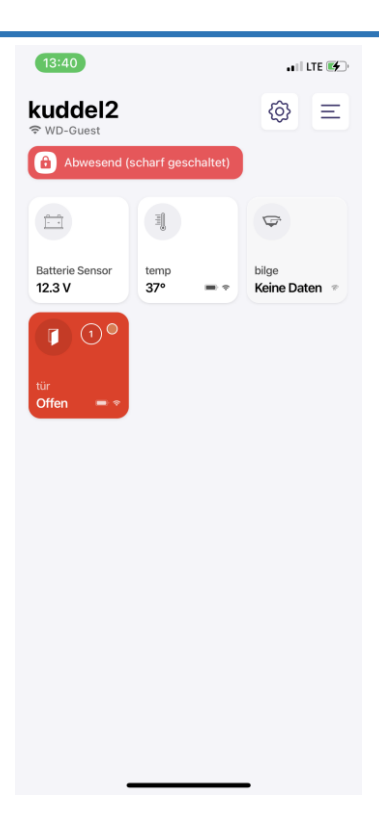

Hier können Sie sämtliche Werte und Daten des Tür-Sensors einsehen. Die Anzeige läßt sich nach unten weiter scrollen.

Durch tippen auf das rote Feld können Sie die Alarmierung aufheben.

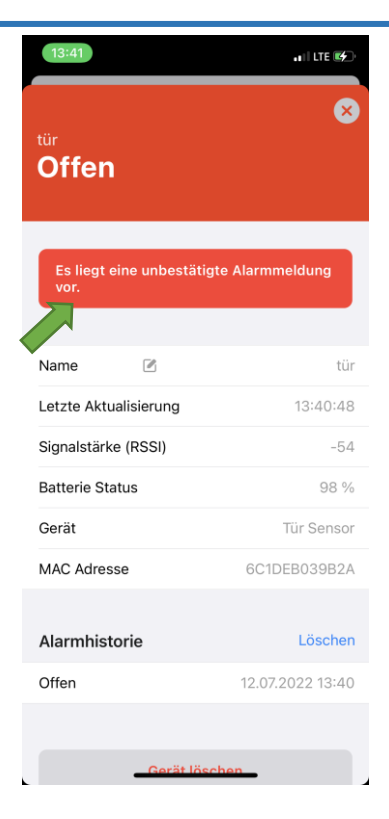

| 13:42 |                       | ali LTE 💕  |
|-------|-----------------------|------------|
|       | Alarmmeldungen        | Löschen    |
|       | Als gelesen markieren |            |
|       |                       |            |
| Offen | 12.07.                | 2022 13:40 |
|       |                       |            |

Für den Zeitraum, in dem Sie sich an Bord befinden, deaktivieren Sie am besten den Tür-Sensor, damit Sie keine Fehlalarme bekommen

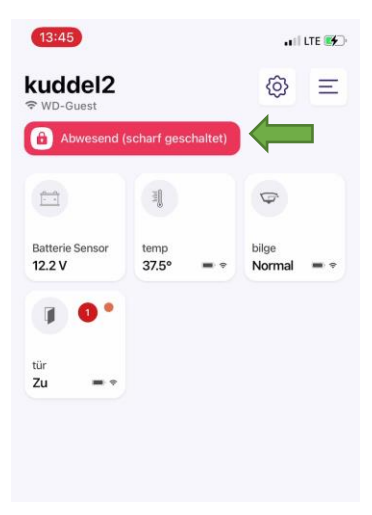

Über das sogenannte "Burger-Menu" gelangen Sie zu weiteren Einstellungen.

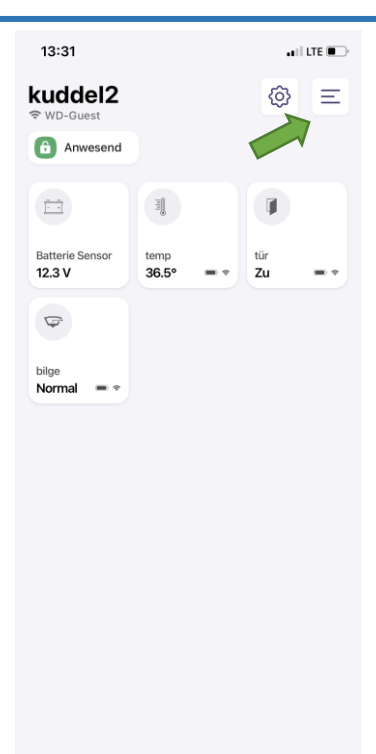

| 16:30                                |                 | 16:20            |                                                                                                    |
|--------------------------------------|-----------------|------------------|----------------------------------------------------------------------------------------------------|
| < Einstell                           | ungen           | <                | kuddel2                                                                                                    |
| ALLGEMEIN                            |                 |                  | Bootdaten bearbeiten / löschen > 14 Meter GFK Segelboot                                                            |
| Konto                                | sifire@gmx.de > |                  |                                                                                                    |
| Benachrichtigungen<br>Sprache        | ><br>Deutsch >  | <i>*</i>         | Relay - WLAN bearbeiten       6009C390EDC2       SSID: WD-Guest                                                    |
| Über ME SENSE                        | >               |                  | ME SENSE Jahresabo<br>EUR 19.99 / jährlich (Aktivierungscode) ><br>Gültig bis 02.07.2023                           |
| MEIN BOOT                            |                 | <u></u>          | Batterie Sensor (i                                                                                                 |
| kuddel2<br>14 Meter GFK<br>Segelboot | 6009C390EDC2    | J.               | 6009C390EDC2       Temperatur Sensor     temp     6C1DEB039E6C                                                     |
|                                      |                 | ( <sup>1</sup> ) | Wasser Sensor<br>bilge<br>6C1DEB04ADC1                                                                             |
|                                      |                 | I                | Tür Sensor<br>tür<br>6C1DEB039B2A                                                                                  |
|                                      |                 | Gerät            | hinzufügen                                                                                                    |
|                                      |                 |                  | WICHTIG. Mit dem entfernen von<br>Geräten, werden auch alle erfassten<br>Daten des Gerätes, dauerhaft<br>gelöscht. |

| 16:30                 | ali LTE 💽 | 16:30   |         | ali LTE 💽    |
|-----------------------|-----------|---------|---------|--------------|
| < Benachrichtigunge   | en        | <       | Sprache |              |
|                       |           |         |         |              |
| PUSH BENACHRICHTIGUNG |           | Deutsch |         | $\checkmark$ |
| Sensor Alarme         |           | English |         |              |
|                       |           | Español |         |              |
|                       |           |         |         |              |
|                       |           |         |         |              |
|                       |           |         |         |              |
|                       |           |         |         |              |
|                       |           |         |         |              |
|                       |           |         |         |              |
|                       |           |         |         |              |
|                       |           |         |         |              |
|                       |           |         |         |              |
|                       |           |         |         |              |
|                       |           |         |         |              |
|                       | •         |         |         |              |

| 16:30       |                                        | ali LTE 💽     | 16:31                                              |              | . II LTE  |
|-------------|----------------------------------------|---------------|----------------------------------------------------|--------------|-----------|
| <           | Über ME SENSE                          |               | Abbrechen                                          | kuddel2      | Speichern |
|             | ME<br>SENSE<br>Real-Time<br>Monitoring |               | Bootsname *<br>kuddel2<br>Boots Typ *<br>Segelboot |              |           |
| RECHTLICHES | 5                                      |               | Boot Material *<br>GFK                             |              |           |
| Impressum   |                                        | >             | 14 Meter                                           |              |           |
| Datenschut  | zerklärung                             | >             |                                                    |              |           |
| SONSTIGES   |                                        |               | Tiefgang *<br>1 Meter                              |              |           |
| ME SENSE H  | Homepage                               | >             |                                                    |              |           |
| Feedback    |                                        | >             |                                                    |              |           |
| App Version | <b>1</b> .1.                           | 4 (Build 158) |                                                    |              |           |
|             |                                        |               |                                                    | Boot löschen |           |

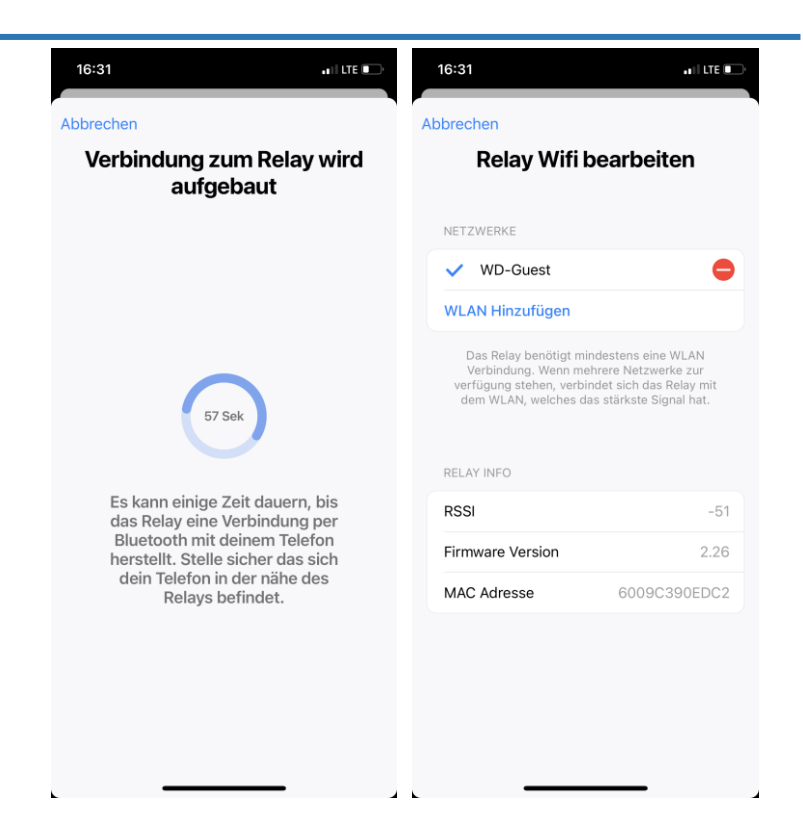

Falls Sie das ME SENSES System aus persönlichen Gründen wieder verkaufen wollen, achten Sie bitte darauf, dass Sie Ihre Schiffsdaten komplett aus dem ME SENSE RELAY löschen.

Dies machen Sie, indem Sie oben rechts auf das Menu tippen.

Wählen Sie im nächsten Schritt aus "Bootdaten bearbeiten".

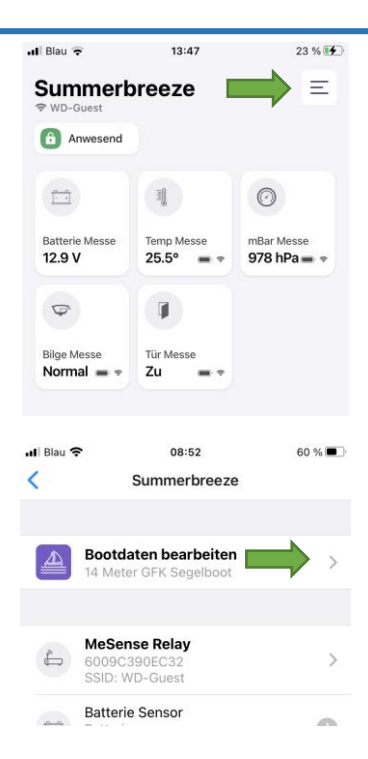

Wählen Sie "Boot löschen" und bestätigen diesen Vorgang.

Der Löschvorgang aus der Datenbank kann ggfs. ein paar Sekunden länger dauern als erwartet.

Abschließend gelangen Sie wieder zum Startbildschirm, der Sie auffordert, ein neues Boot anzulegen.

Nun können Sie auch die App von Ihrem Smartphone löschen.

| III Blau LTE              | 10:24        | 59 % 🗖    |
|---------------------------|--------------|-----------|
| Abbrechen                 | Summerbreeze | Speichern |
| Bootsname *<br>Summerbree | ze           |           |
| Boots Typ *<br>Segelboot  |              |           |
| Boot Material *<br>GFK    |              |           |
| Länge *<br>20 Meter       | 0            |           |
| Tiefgang *<br>1.8 Meter   |              |           |
|                           |              |           |
|                           | Boot löschen |           |

## 5 Optionen

#### 5.1 ME SENSE GATE LTE

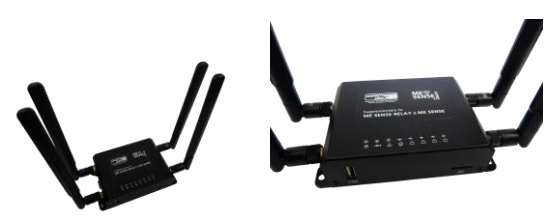

Abbildung 5 - ME SENSE GATE LTE

Für den Fall, dass kein WLAN Netzwerk zur Verfügung steht bzw. genutzt werden kann, kann das ME SENSE GATE LTE verwendet werden.

Sie benötigen hierfür eine SIM-Karte mit LTE Datenvolumen. Bitte achten Sie beim Kauf unbedingt darauf, dass die Karte <u>ohne "SIM PIN"</u> verwendet werden kann.

Nachdem Sie die SIM-Karte freigeschaltet und aktiviert haben, legen Sie diese in das Gerät ein. Nun müssen Sie nur noch den unter Punkt 5 beschriebenen Anweisungen folgen:

- Bluetooth aktivieren am Smartphone
- ME SENSE App öffnen
- QR Code des ME SENSE RELAY scannen
- QR Code auf der Rückseite des ME SENSE GATE LTE scannen.

- Netzwerk des ME SENSE GATE LTE auswählen, Login und Password eingeben
- "ACTIVATE" drücken

#### 5.2 Erhältliche Sensoren

#### 5.2.1 ME SENSE Temperatur Sensor

Dieser Sensor kann überall dort problemlos angebracht werden, wo eine Temperatur gemessen werden soll. Einfach mit doppelseitigem Klebeband an der Wand befestigen.

#### 5.2.2 ME SENSE Bilge Sensor

Den Sensor für das Bilgewasser anzubringen, ist etwas aufwendiger. Der kabelgebundene Schwimmer sollte so plaziert werden, dass er "frei aufschwimmen" kann. Daher sollte die Einbauhöhe des Schwimmers so gewählt sein, dass aufsteigendes Wasser früh genug erkannt und ab einer bestimmten Höhe Alarm gegeben werden kann.

Darüber hinaus muss die Position des Sensors und des Schwimmers so gewählt werden, dass die natürliche Rollbewegung des Schiffes und eine ggfs. vorliegende Schräglage beim "am Wind Kurs" nicht zu Falschauslösungen des Sensors führen. Daraus ergibt sich eine Position in der Bilge, die Mitschiffs liegt und nach Bug oder Heck ausgerichtet ist. Ein Anbringen des Sensors an Backbord oder Steuerbord ist daher nicht ratsam.

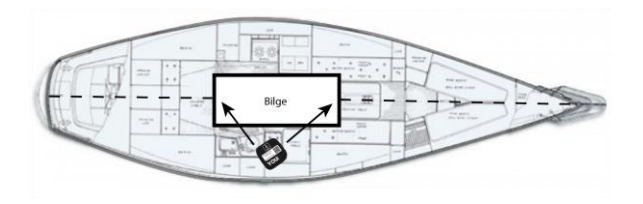

Abbildung 6 - Positionierung Bilge-Sensor

Des Weiteren muss darauf geachtet werden, dass das Sensorgehäuse selbst nicht mit Wasser in Berührung kommt.

Zur Befestigung kann der Schwimmer geschraubt, geklebt oder per Kabelbinder in der beabsichtigten Position fixiert werden.

#### 5.2.3 ME SENSE Tür Sensor

Der Sensor kann an jeder Tür angebracht werden, die überwacht werden soll. Die beiden Magneten werden jeweils an Türstock und Türblatt oder Schott befestigt. Dabei ist darauf zu achten, dass im geschlossenen Zustand ein möglichst kleiner Spalt zwischen den Magneten besteht. So wird ein elektronischer Stromkreis geschlossen. Es ist jedoch möglich, die beiden Magneten über Eck zu plazieren, falls dies bei Ihrem Einbau notwendig sein sollte.

Falls die Tür oder das Schott nun unerlaubt geöffnet wird, wird der Stromkreis unterbrochen und ein Alarm wird über das ME SENSE RELAY in der App des Schiffseigners generiert.

#### 5.2.4 ME SENSE Luftdruck

Alle weiteren Sensoren lassen sich wieder einfach mit doppelseitigem Klebeband an dem Ort anbringen, an dem sie ihren Dienst verrichten sollen. Gerade für Touren-Segler ist es wichtig, selbst über kleine Luftdruckveränderungen innerhalb von ein paar Stunden informiert zu werden. Diese Veränderungen sind meist Vorboten von Gewittern.

#### 5.2.5 ME SENSE Luftfeuchtigkeit

Wer hat es nicht auch schon selbst erlebt. Stockflecken im Stoff, weil etwas an der Bordwand "geschwitzt" hat oder feucht eingelagert wurde. Der ME SENSE Luftfeuchtigkeits-Sensor kann hier Abhilfe schaffen. Das Raumklima wird permanent im Minuten-Rhythmus gemessen.

#### 5.2.6 ME SENSE Beschleunigung

Dieser Sensor misst Erschütterungen am Rumpf des Schiffes. Sobald man mit dem Schiff irgendwo anstößt oder gegen etwas anschlägt, überträgt sich dieser "Kraftimpuls" auf den Schiffsrumpf und kann als (negative) Beschleunigung gemessen werden. Bei einem missglückten Anlegemanöver, z. B. in einer Schleuse, lassen sich schnell Werte von 5 oder mehr "G" erreichen.

#### 5.3 Verbindung mit anderen WLAN Netzwerken

Es können 8 unterschiedliche Access Points bzw. WLAN Netzwerke angelegt werden.

Sie müssen lediglich die folgenden Schritte befolgen:

- Öffnen Sie die ME SENSE App
- Scannen Sie den QR Code des ME SENSE RELAY
- Wählen Sie den Menüpunkt "Select Network"
- Suchen Sie das neue Netzwerk und geben Sie das entsprechende Passwort ein
- Klicken Sie auf "ACTIVATE" um den Vorgang abzuschließen.

### 6 LED Erklärung

#### 6.1 ME SENSE RELAY

#### 6.1.1 Gelbe LED

| Blinken     | alle 2 Sekunden                                   |
|-------------|---------------------------------------------------|
|             | In Betrieb – alles OK                             |
| Aus         | Gerät ist nicht an Spannungsversorgung            |
|             | angeschlossen (ausgeschaltet oder im Bat-         |
|             | terie-Modus)                                      |
| An          | Bluetooth® Verbindung mit mobile End-             |
|             | gerät / App besteht                               |
| 615 Blaue   |                                                   |
| 0.1.2 Diaue |                                                   |
| An          | Konfiguration (alle 6o Sekunden)                  |
|             | Senden und Empfangen von Daten                    |
| Aus         | Normaler Betrieb                                  |
|             | <ul> <li>Keine "WiFi" Aktivitäten</li> </ul>      |
| Schnelles   | <ul> <li>Verbindungsfehler,</li> </ul>            |
| Blinken     | z. B. zu einem Access Point oder zur              |
|             | Cloud                                             |
|             | (Hinweis: Daten können nicht gesendet werden,     |
|             | da Access Point oder Cloud nicht erreicht wer-    |
|             | den konnten.                                      |
|             | Es ist kein Eingreifen von außen erforderlich, da |
|             | das Gerät automatisch versucht, die Verbindung    |
|             | wieder aufzubauen.                                |
|             | Das Blinken kann bis zu 60 Minuten andauern).     |

### 6.2 ME SENSE Sensoren

#### 6.2.1 Rote LED

| Blinken              | <ul> <li>Nach Aktivierung; jede Sekunde f ür ca.<br/>10 Minuten</li> </ul>                                                                                                    |
|----------------------|----------------------------------------------------------------------------------------------------|
| Aus                  | Normaler Betrieb                                                                                                    |
|                      | <ul> <li>keine "WiFi" Aktivitäten</li> </ul>                                                                                                    |
| 1x Blinken           | Normale Operation                                                                                                    |
|                      | <ul> <li>"WiFi" Aktivität für Datenübertragung</li> </ul>                                                                                                    |
|                      | <ul> <li>Blinken erfolgt im Intervall-Rhythmus</li> </ul>                                                                                                    |
| Schnelles<br>Blinken | <ul> <li>Verbindungsfehler         <ul> <li>(es ist kein Eingreifen von außen erforderlich,<br/>da das Gerät automatisch versucht, die Ver-<br/>bindung wieder aufzubauen)</li> </ul> </li> </ul> |

### 7 Batteriewechsel bei Sensoren

Im Normalfall sollte die Batterie in den Sensoren jedes Jahr gewechselt werden.

- Benutzen Sie ein spitzes aber flaches Werkzeug oder eine Geldmünze
- Setzen Sie an der Ausbuchtung des Gehäuses an und hebeln Sie dieses nach oben auf

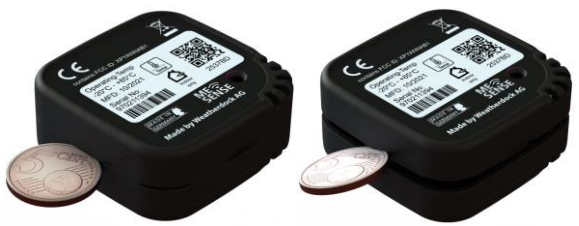

- Wechseln Sie die Batterie Typ CR2450
- Nach dem Wechsel verbindet sich der ME SENSE Sensor automatisch wieder mit dem ME SENSE RELAY
- Wichtig:

Gehen Sie beim Batteriewechsel gewissenhaft vor und verwenden Sie nur Batterien, von denen Sie wissen, dass diese 100% neu und vollständig geladen sind.

### 8 Troubleshooting

Keine Verbindung mit dem WLAN Netzwerk

(blaue LED blinkt im schnellen Rhythmus)

Gelbe Status LED leuchtet nicht

Keine Verbindung zu den Sensoren

Sensor meldet keine Daten mehr

Sensor lässt sich nicht mehr einschalten

- Das WLAN Netzwerk ist augenblicklich nicht verfügbar
- Überprüfen Sie den Ort, an dem Sie den ME SENSE RELAY platziert haben (nicht in einer Metall-Umgebung, etc)
- Überprüfen Sie in der App, ob die Verbindung zu den Sensoren abgebrochen ist
- Überprüfen Sie die SSID und das Passwort auf die korrekte Eingabe
- Lesen Sie in der App den Fehler aus, z. B. kein Access Point vorhanden

Bitte überprüfen Sie die Spannungsversorgung

Überprüfen Sie den Einbauort der Sensoren. Beachten Sie die Reichweite des Bluetooth

Überprüfen Sie die Batterie und wechseln Sie diese ggfs. aus

Überprüfen Sie die Batterie und wechseln Sie diese ggfs. aus

# 9 Technische Daten

| ME SENSE RELAY WIFI       |                               |
|---------------------------|-------------------------------|
| Allgemein                 |                               |
| Abmessungen               | 125 x 100 x 50 mm (L x B x H) |
| Gewicht                   | 160 g ohne WiFi Antenne       |
| Betriebstemperaturbereich | -20°C bis +70°C               |
| Lagertemperaturbereich    | -40°C bis +70°C               |
| Stromversorgung           |                               |
| Betriebsspannungsbereich  | 9 – 32V DC                    |
| Leistungsaufnahme (typ.)  | 100 mW                        |
| Anschlüsse                |                               |
| Stromversorgung           | 2-polige Zuleitung, 1,5 m     |
| RP SMA-Buchse             | Für WiFi-Antenne              |
| Bluetooth / WiFi Modul    |                               |
| Bluetooth Low Energy      | Bluetooth 4.2                 |
| WiFi                      |                               |
| Standards                 | IEEE 802.11b/g/n/d            |
| ME SENSE Sensors          |                               |
| Allgemein                 |                               |
| Abmessungen               | 50 x 50 x 20 mm (L x B x H)   |
| Gewicht                   | ca. 30 g                      |
| Betriebstemperaturbereich | -20°C bis +70°C               |
| Lagertemperaturbereich    | -40°C bis +70°C               |

#### Weatherdock AG

www.easyais.com

| Versorgung           |                    |
|----------------------|--------------------|
| Betriebsspannung     | <sub>3</sub> V DC  |
| Batterie-Typ         | CR2450             |
| Batterielaufzeit     | 1 Jahr             |
| Bluetooth Low Energy |                    |
| Frequenzbereich      | 2,400 – 2,4835 GHz |
| Unterstützte Modi    | Bluetooth 5.0      |

### 10 Zulassung

•

Nachstehend ist die "Declaration of Conformity"

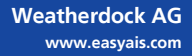

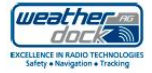

#### EC DECLARATION OF CONFORMITY

#### Weatherdock AG, We:

Emmericher Straße 17, D-90411 Nürnberg

| declare under our sole resp | onsibility that the products               |  |
|-----------------------------|--------------------------------------------|--|
| Name and Type               | ME-SENSE Relay and Sensors<br>Type Number: |  |

are manufactured conform to the contents of the following table:

| EU Council Directive               | Radio Equipment Directive (RED) 2014/53/EU                                                                                                    |
|------------------------------------|----------------------------------------------------------------------------------------------------|
| Testing standards                  | EN 62365-1: 2014-A11     F.X50 (Bluetoothow<br>energy)     EN 6095-01; EC 6095-01<br>EN 300489-1, 47     EN 200328 V2.22     EN 200328 V2.22     EN 3003 V2.11     EN 50561:2012     EN 50561:2012     EN 6060-13-2:2014          |
| Name, Address of manufacturer      | Weatherdock AG,<br>Emmericher Straße 17,<br>D-90411 Nümberg                                                                                                    |
| Type Approval (Bluetooth and WLAN) | Europe (ETSI RED); US (FCC/CFR 47 part 15 unlicensed modular<br>transmitter approval); Canada (SED RSS); Japan (MIC); Taiwan (NCC);<br>South Korea (KCC); Australia / New Zealand (ACMA); Brazil (Anatel);<br>South Africa (ICSA) |
| Marking on device label            |                                                                                                    |
| EU                                 | CE                                                                                                    |
| FCC                                | Contains: FCC ID: XPYANNAB1                                                                                                    |
| ISED                               | Contains: IC: 859A-ANNAB1                                                                                                    |

Usage: The intended usage of the ME-Sense products is to monitor sensor parameters on a boat with a smart-phone app. Sensors are connected to ME-Sense-Relay using Bluetooth LE. The ME-Sense-Relay is connected to the internet using WiFi.

#### Technical Construction File:

The technical construction file for this product is held by Weatherdock AG On behalf of Weatherdock AG

A. Libbuck Leis Alfred Kotoucze July 12th, 2022

Zululululu Sirgen Zimmenmann, CTO July 12th, 2022

Weatherdock AG versioner/doi/dx:4/G Emmaricher Strasse 17 90411 Niereberg Tel: 49(0) 911 – 37663830 Fax: 49(0) 911 – 37663840 Info@ waathendock.de

Weatherdock AG www.easyais.com

Seite 69

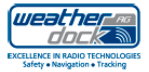

#### Appendix:

#### RF-exposure statement

#### IC Compliance

This equipment complies with the requirements of IC RS-102 issue 5 radiation exposure limits set forth for an uncontrolled environment. Having a separation distance of minimum John m between the user and/or bystander and the antenna and /or radiating element ensures that the output power (e.j.r.p.) of ANNA-B112 is below the SAR equilation Exemption limits defined in RS-102 issue 5.

#### FCC Compliance

This device complies with the FCC radiation exposure limits set forth for an uncontrolled environment. The maximum output power of ANNA-B12 is below the SAR test exclusion limits presented in KDB 447498 D01v06 applicable for separation distances between 00 mm and 5 mm. Therefore, SAR evaluation is not needed.

Weatherdock AG Emmericher Strasse 17 90411 Närnberg TeL +49(0) 911 – 37663830 Fax +49(0) 911 – 37663840 info@waatherdock.de

### 11 Service / Gewährleistung

Weatherdock AG gewährt für dieses Produkt eine Gewährleistung von 2 Jahren ab Kaufdatum auf Material- und Herstellungsfehler. Innerhalb dieser Frist wird Weatherdock AG nach eigenem Ermessen im normalen Gebrauch fehlerhafte Komponenten reparieren oder austauschen. Reparaturen oder Austausch erfolgen ohne Berechnung für Teile oder Arbeitszeit. Der Kunde trägt jedoch die Versandkosten. Diese Garantie gilt nicht bei Missbrauch, falscher Verwendung, Unfällen oder nicht genehmigten Änderungen oder Reparaturen.

Die enthaltene Gewährleistung und Rechte sind exklusiv und treten an Stelle aller anderen ausdrücklichen oder implizierten Gewährleistung und oder Gesetze, einschließlich jeder gesetzlichen oder sonstigen Haftung aus einer Gewährleistung der Wirtschaftlichkeit oder Eignung für einen bestimmten Zweck. Diese Gewährleistung gewährt Ihnen je nach Land bestimmte Rechte. Keinesfalls ist Weatherdock AG für zufällige, besondere, indirekte oder Folgeschäden verantwortlich, die sich aus der Nutzung oder möglichen Nichtnutzung des Produktes oder aus Fehlern im Produkt ergeben. Die Weatherdock AG behält sich das alleinige Recht vor auf Reparatur oder Austausch des Gerätes oder der Software oder auf Erstattung des Kaufpreises. Dieses Recht ist Ihr alleiniges und exklusives Recht im Gewährleistungsfall. In Online-Auktionen erworbene Produkte berechtigen nicht zu Nachlässen oder zur Nutzung von Sonderangeboten Weatherdock AGs. Auch werden Kaufbestätigungen aus Onlineauktionen nicht als Nachweis für Gewährleistungs-ansprüche anerkannt. Zur Befriedigung von Gewährleistungsansprüchen ist stets ein Originalkaufbeleg des Händlers erforderlich. Weatherdock AG ersetzt keine fehlenden Geräte- oder Zubehörteile in Produkten, die in Online-Auktionen erworben wurden. Im Gewährleistungsfall setzen Sie sich mit Ihrem Weatherdock AG-Händler in Verbindung. Er wird das weitere Vorgehen mit Ihnen abstimmen. Verpacken Sie das Gerät im Falle eines Versandes sorgfältig und senden Sie es ausreichend frankiert an die Adresse, die Ihr Händler Ihnen nennt. Legen Sie bei Gewährleistungsreparaturen stets eine Kopie des Originalkaufbelegs als Eigentumsnachweis bei. Die Geräte der ME SENSE-Serie von Weatherdock enthalten keine vom Benutzer zu reparierenden Teile. Wenn ein Problem mit Ihrem Gerät auftritt, wenden Sie sich an Ihren Händler. Jeder Versuch das Gerät zu öffnen, ändern oder zu modifizieren, führt zum Erlöschen der Gewährleistungsansprüche und kann das Gerät irreparabel beschädigen.

Das Öffnen des Gerätes durch eine nicht autorisierte Person hat den Verfall der Garantie zur Folge! Bitte wenden Sie sich an Ihren autorisierten Händler.
## 12 Kontakt und Produktunterstützung

Obwohl die Weatherdock AG immer bestrebt ist mit höchster Genauigkeit alle Publikationen zu bearbeiten, kann diese Anleitung Fehler oder Zweideutigkeiten enthalten.

Zudem obliegen Änderungen dieser Anleitungen einzig der Fa. Weatherdock und können ohne Ankündigung durchgeführt werden.

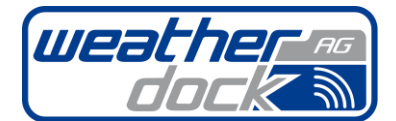

EXCELLENCE IN RADIO TECHNOLOGIES Safety • Navigation • Tracking

> Emmericher Straße 17 90411 Nürnberg

| Tel.: | 0911-37663830 |
|-------|---------------|
| Fax:  | 0911-37663840 |

E-Mail: info@weatherdock.de URL: www.easyais.com

Weatherdock AG www.easyais.com